## Chapters (6 + 7 + 8 + 10 + 11 + 12)

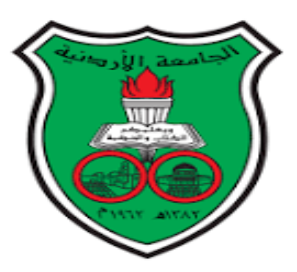

## **Statistical Applications using Minitab**

## **Biostatistics**

Prof. Dr. Moustafa Omar Ahmed Abu-Shawiesh

**Professor of Statistics** 

Department of Mathematics Faculty of Science Jordan University First Semester 2023-2024

## Finding a Confidence Interval for the Mean ( $\mu$ )

## (a) The Z-Confidence Interval for $\mu$

The MINITAB will calculate a confidence interval for the population mean ( $\mu$ ) given the raw data or given the statistics from a sample.

#### Example

The Specific Absorption Rate (SAR) for a cell phone measures the amount of radio frequency energy absorbed by the user's body when using the handset. The following SAR data are collected from 30 phones:

| 1.11 | 1.48 | 1.43 | 1.30  | 1.09 | 0.455 | 1.41 | 0.82 | 0.78 | 1.25 |
|------|------|------|-------|------|-------|------|------|------|------|
| 1.36 | 1.34 | 1.18 | 1.30  | 1.26 | 1.29  | 0.36 | 0.52 | 1.60 | 1.39 |
| 0.74 | 0.50 | 0.40 | 0.867 | 0.68 | 0.51  | 1.13 | 0.30 | 1.48 | 1.38 |

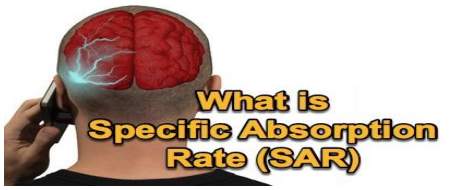

Use the sample to find the 95% confidence interval of the mean SAR level ( $\mu$ ) for all phones given that population is normal with standard deviation  $\sigma = 0.337$ ?

#### Steps

- 1. Start your Minitab program by double click on the icon  $I_{Minitab 17}$ .
- Enter the data into column C1 of MINITAB worksheet. 2.
- From menu bar Select File > Save Worksheet As.... 3.
- In **File name** write the name SAR and determine the place where you want to save your 4. data (Desktop, Folder, ....) then press on **Save** to complete the process.
- 5. Select Stat > Basic Statistics > 1- Sample Z....
- Double-click C1 for the variable SAR. 6.
- Click in the box for **Known standard deviation**: and enter **0.337**. 7.

#### **Notation**

If the standard deviation for the population ( $\sigma$ ) is unknown, calculate the sample standard deviation (S) and use it.

- 8. Click in the **[Options]** button to make sure the **Confidence level:** is 95%. You may need to click inside the textbox before you type the new confidence level. Click **OK**.
- 9. Click **OK**.
- 10. The results will be displayed in a Session Window.

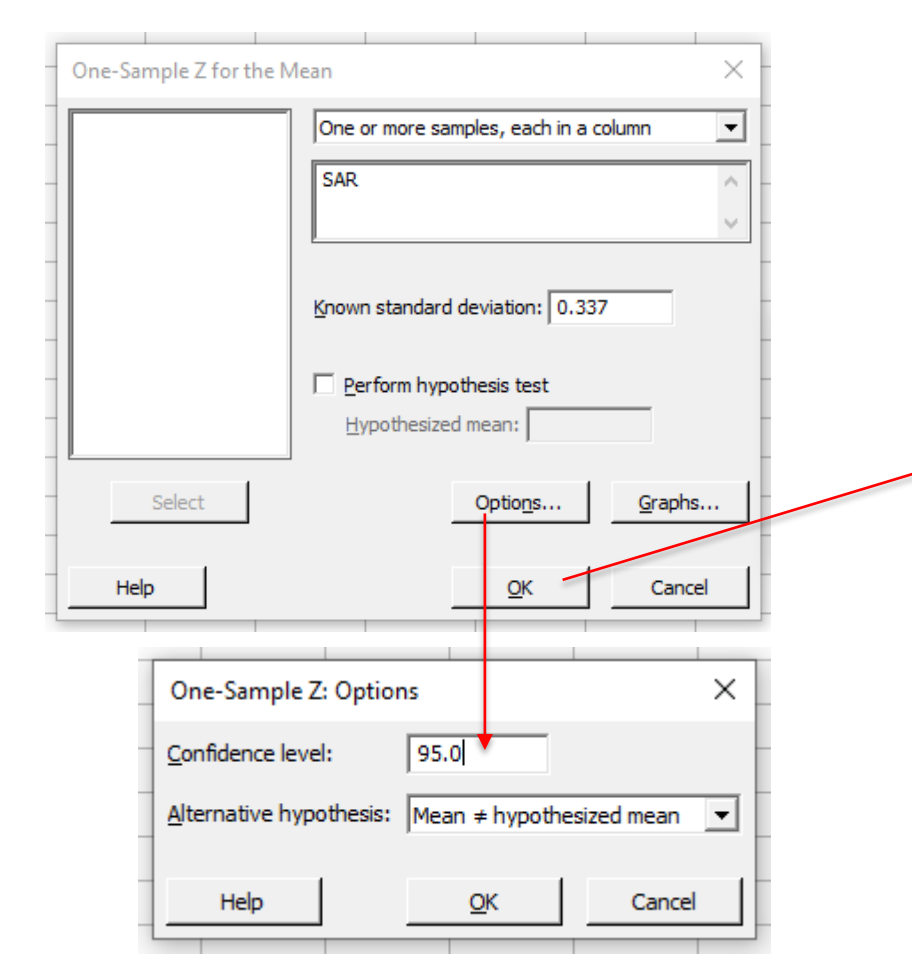

## One-Sample Z: SAR

#### **Descriptive Statistics**

|   | V. | Mean   | StDev  | SE Mean | 95% Cl for μ     |
|---|----|--------|--------|---------|------------------|
| 3 | 0  | 1.0237 | 0.4029 | 0.0615  | (0.9031, 1.1443) |

μ: mean of SAR Known standard deviation = 0.337

#### **Example**

A random sample of 25 economics students selected from HU had a grade point average with a mean of 2.86. Past studies have shown that the standard deviation is 0.15 and the population is normally distributed. Construct a 90% confidence interval for the population mean grade point average ( $\mu$ )?

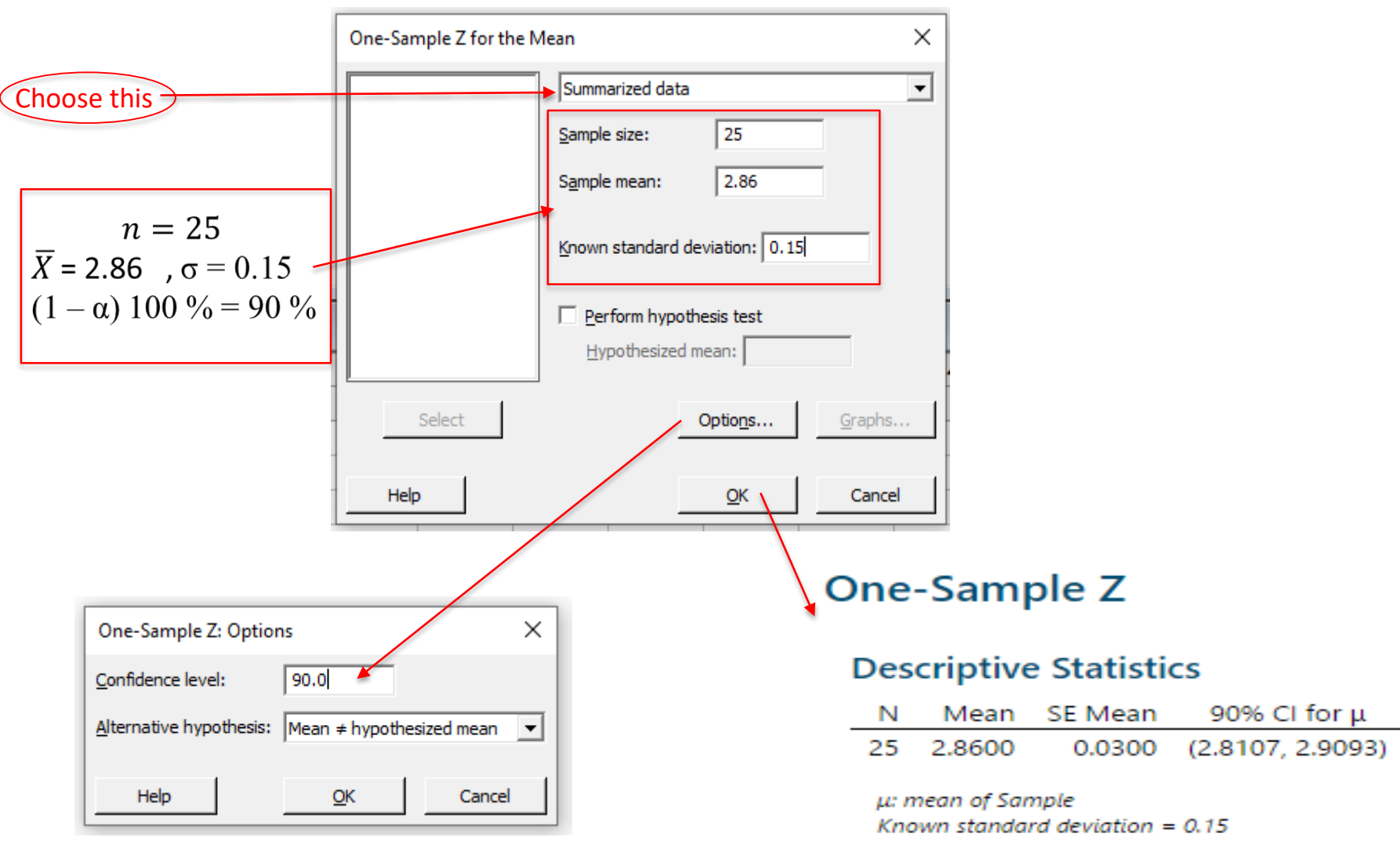

4

## (b) The t-Confidence Interval for $\mu$

#### <u>Example</u>

A doctor conducts a small survey with a random sample of size 20 of his patients, measuring their cholesterol levels. Here is his data (the measurements are in m.mol/L):

| 3.6 | 6.9 | 5.1 | 4.2 | 5.5 | 7.2 | 3.0 | 5.8 | 4.9 | 9.9 |
|-----|-----|-----|-----|-----|-----|-----|-----|-----|-----|
| 7.1 | 5.4 | 6.2 | 4.5 | 6.3 | 8.2 | 5.7 | 4.4 | 7.9 | 3.2 |

Use the sample to find the 95% confidence interval for the mean cholesterol level of his patients given that population is normal?

#### <u>Steps</u>

- 1. Start your Minitab program by double click on the icon Minitab 17.
- 2. Enter the data into column C1 of MINITAB worksheet.
- 3. From menu bar Select File > Save Worksheet As... .
- 4. In **File name** write the name cholesterol levels and determine the place where you want to save your data (Desktop, Folder, ....) then press on **Save** to complete the process.
- 5. Select Stat > Basic Statistics > 1- Sample t... .
- 6. Double-click C1 for the variable cholesterol.
- 7. Click in the **[Options]** button to make sure the **Confidence level:** is 95%. You may need to click inside the textbox before you type the new confidence level. Click **OK**.
- 8. Click OK.
- 9. The results will be displayed in a Session Window.

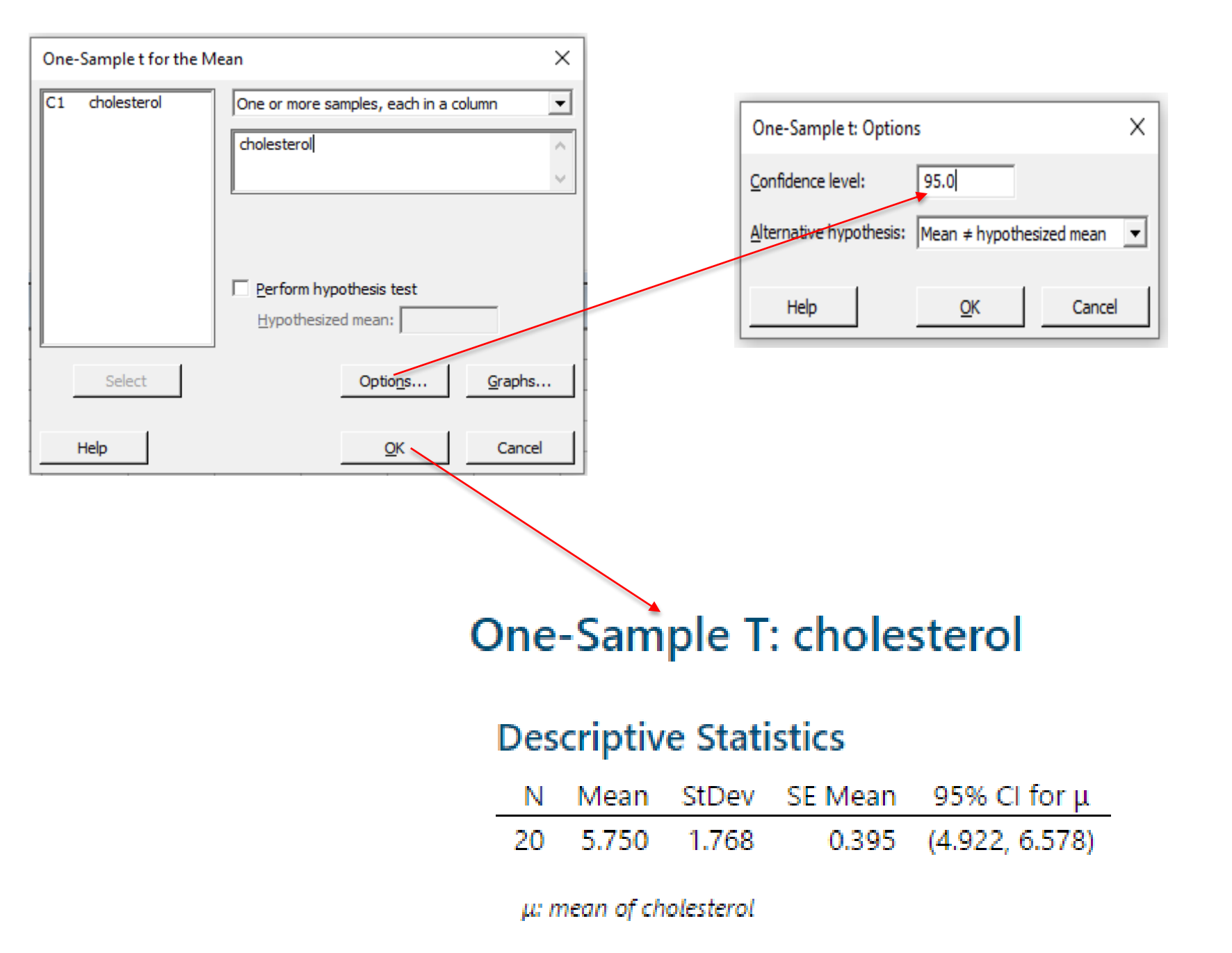

#### <u>Example</u>

In a random sample of 20 customers at a given supermarket in Jordan, the mean waiting time to get service is 95 seconds, and the standard deviation is 21 seconds. Assume the wait times are normally distributed, then construct a 99% confidence interval for the mean wait time of all customers ( $\mu$ )?

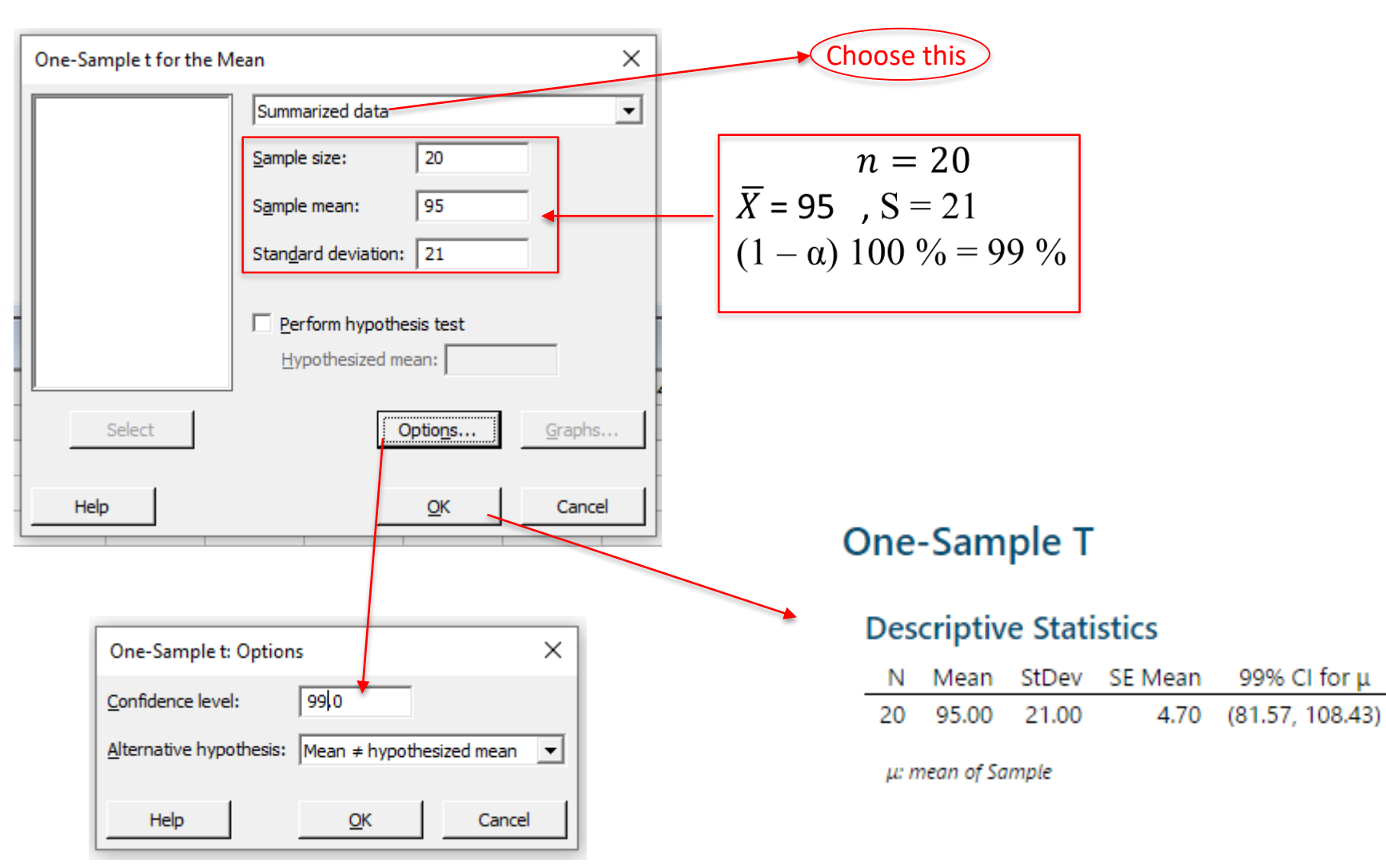

## Finding a Confidence Interval for the Proportion (p)

The MINITAB will calculate a confidence interval for the population proportion (p) given the raw data or given the statistics from a sample.

### Example

Suppose that a ministry of health in a certain country is interested to estimate the percent of adults living in a large city who have COVID-19. A random sample of 500 adult residents in this city are tested to determine whether they have COVID-19. Suppose that out of the 500 people tested, 421 are infected. Construct a 95% confidence interval for the true proportion (p) of adult residents of this city who have COVID-19?

## <u>Steps</u>

.1

- 1. Start your Minitab program by double click on the icon  $^{Minitab 17}$ .
- 2. Select Stat > Basic Statistics > 1 Proportion....
- 3. Click on the button for **Summarized data**.
- 4. Click in the box for **Number of events** and enter **421**.
- 5. In the Number of trials box enter 500.
- 6. Click in the **[Options]** button to make sure the **Confidence level:** is 95%. You may need to click inside the textbox before you type the new confidence level. Click **OK**.
- 7. Click OK.
- 8. The results will be displayed in a Session Window.

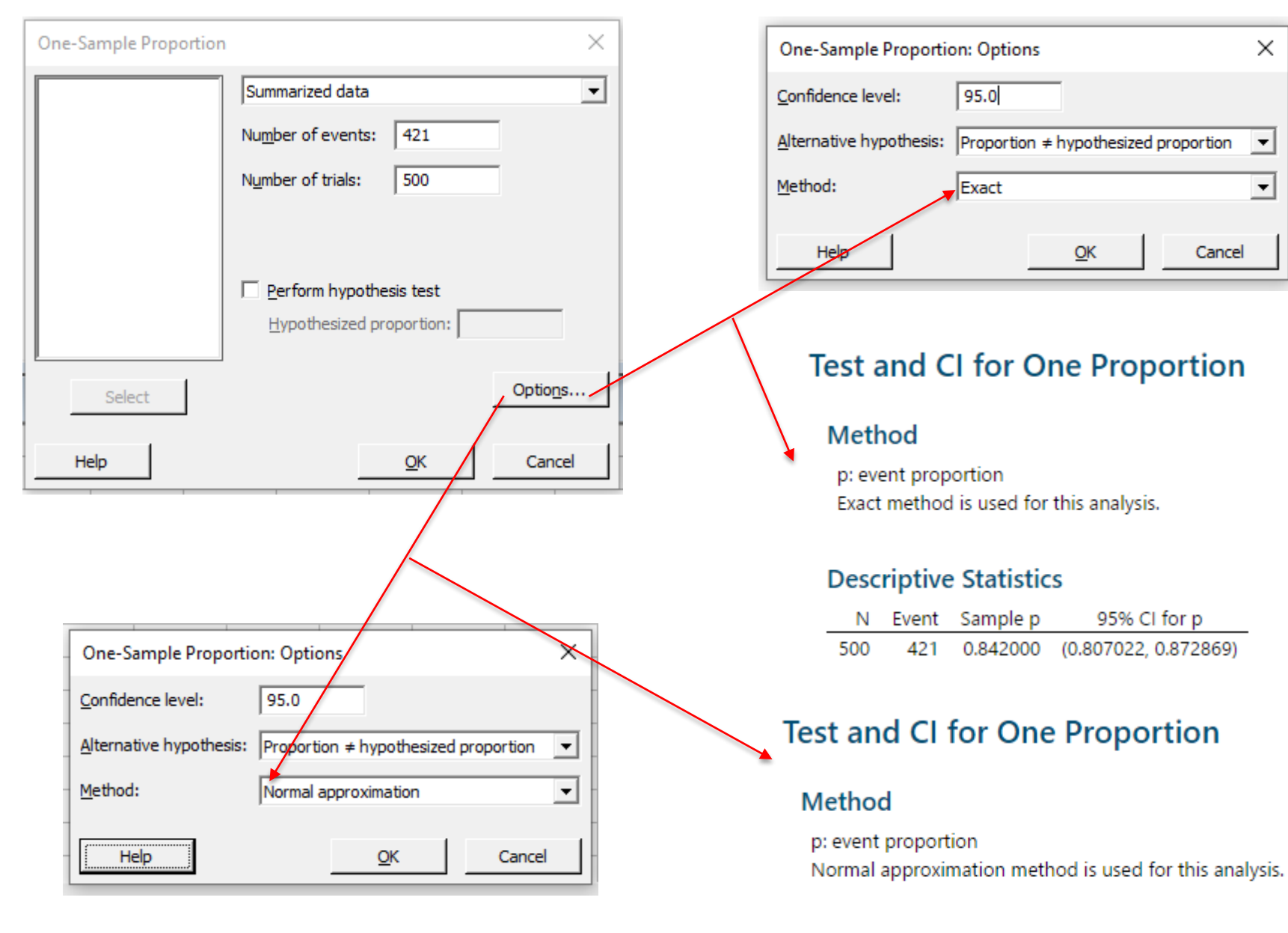

#### **Descriptive Statistics**

| N   | Event | Sample p | 95% CI for p         |
|-----|-------|----------|----------------------|
| 500 | 421   | 0.842000 | (0.810030, 0.873970) |

## Hypothesis Test for the Mean ( $\mu$ )

## (a) The Z-Distribution

The MINITAB will show how to calculate the **test statistic** and the **p-value**. The **p-value** does not require a critical value from the table. If the **p-value is**  $\leq \alpha$  (Significance Level), the null hypothesis  $H_0$  is rejected, otherwise do not reject (accept)  $H_0$ .

### Example

A sociologist in Jordan wishes to see if it is true that, for a certain group of professional women, the average age in years at which they have first child ( $\mu$ ) is 28.6. A random sample of size 36 women is selected and their ages at the birth of their first children are recorded as follows:

| 32 | 28 | 26 | 33 | 35 | 34 |
|----|----|----|----|----|----|
| 29 | 24 | 22 | 25 | 26 | 28 |
| 28 | 34 | 33 | 32 | 30 | 29 |
| 30 | 27 | 33 | 34 | 28 | 25 |
| 24 | 33 | 25 | 37 | 35 | 33 |
| 34 | 36 | 38 | 27 | 29 | 26 |

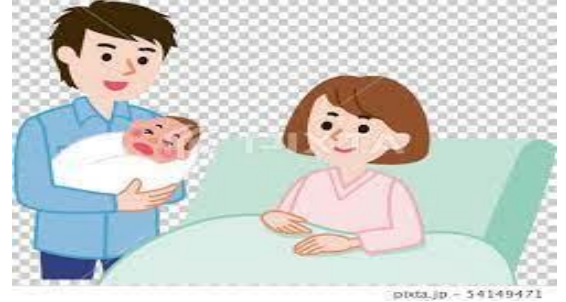

At  $\alpha$  = 0.05, does the sociologist's claim is true assuming that the distribution is normal?

## Steps

- Start your Minitab program by double click on the icon Minitab 17 . 1.
- Enter the data into column C1 of MINITAB worksheet and name the column Age. 2.
- 3. From menu bar Select File > Save Worksheet As....
- In **File name** write the name **Birth** and determine the place where you want to save your 4. data (Desktop, Folder, ....) then press on **Save** to complete the process.

- 5. In this example sigma ( $\sigma$ ) is unknown. The standard deviation for the sample (S) will be calculated and used as an estimate for the population standard deviation ( $\sigma$ ).
  - (a) Select Calc > Column Statistics....
  - (b) Check the button for **Standard deviation**. You can only do one of these statistics.
  - (c) Use Age for the **Input variable:**

| (d) Click <b>OK</b>                 | Column Statistics                                                                                                    | × |
|-------------------------------------|----------------------------------------------------------------------------------------------------|---|
| (d) CIICK <b>UK</b> .               | Statistic         Sum       Median         Mean       Sum of squares         Standard deviation       N total         Minimum       N nonmissing         Maximum       N missing         Range       N missing |   |
| Standard Deviation of Age           | Input variable: Age                                                                                                    |   |
| Standard deviation of Age = 4.18121 | Store result in: (Optional) Select Help OK Cancel                                                                                                    |   |

- 6. Select Stat > Basic Statistics > 1- Sample Z....
- Choose the Age variable. 7.
- 8. Click in the text box for Known standard deviation: and type in the sample standard deviation, calculated in step 5.
- 9. Click the button for **Perform hypothesis test** and enter the **Hypothesized mean** value **28.6** in the box.
- 10. Click in the **[Options]** button to check the form of the **Alternative Hypothesis** and to make sure that the value of the **Confidence level** is 95%. You may need to click inside the textbox before you type the new confidence level. Click **OK**.
- 11. Click **OK**.

12. The results will be displayed in a Session Windows as shown below:

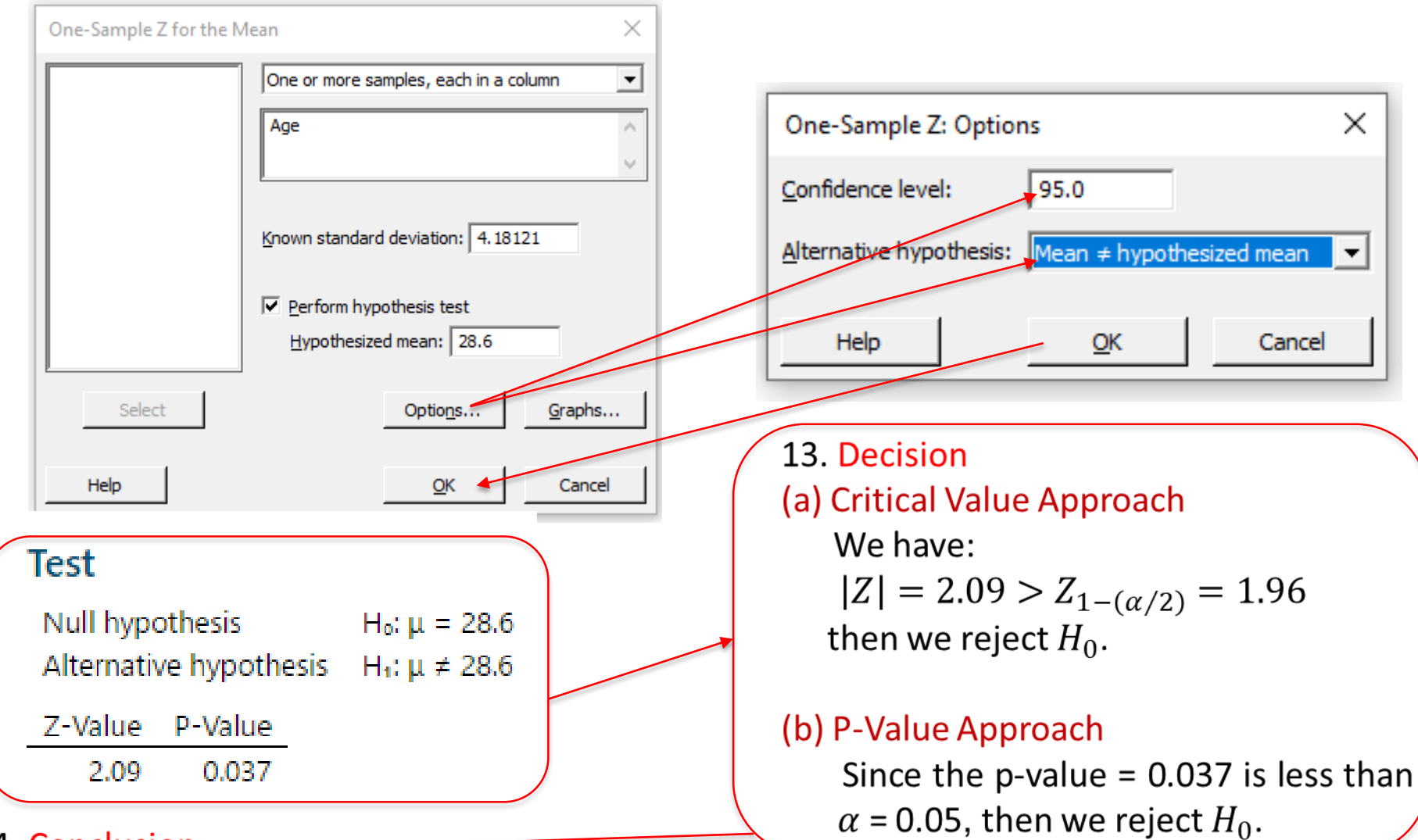

#### 14. Conclusion

There is enough evidence in the sample to conclude that the average age in years for this certain group of professional women at which they have first child ( $\mu$ ) is not equal to 28.6 year, that is  $\mu \neq 28.6$  year. At  $\alpha = 0.05$ , the sociologist's claim is NOT true.

#### **Example**

A recent study stated that if a person chewed gum, the average number of sticks of gum he or she chewed daily ( $\mu$ ) was 8. To test the claim, a researcher selected a random sample of 36 gum chewers and found that the mean number of sticks of gum chewed per day is 9 and the standard deviation is 1. At  $\alpha$  = 0.01, is the number of sticks of gum a person chews per day actually greater than 8 assuming that the distribution is normal?

| One-Sample Z for the N | Nean X                          |
|------------------------|---------------------------------|
|                        | Summarized data 🗨               |
|                        | Sample size: 36                 |
|                        | Sample mean: 9                  |
|                        | Known standard deviation: 1     |
|                        | ✓ Perform hypothesis test       |
|                        | Hypothesized mean: 8            |
| Select                 | Options Graphs                  |
| Help                   | <u>Q</u> K Cancel               |
|                        |                                 |
| One-Sample Z: Op       | tions X                         |
| Confidence level:      | 99.0                            |
| Alternative hypothes   | sis: Mean > hypothesized mean 💌 |
| Help                   | <u>Q</u> K Cancel               |

#### **One-Sample Z**

#### Descriptive Statistics

99% Lower Bound <u>N Mean SE Mean</u> for μ 36 9.000 0.167 8.612 μ: mean of Sample

Known standard deviation = 1

#### Test

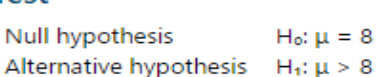

Z-Value P-Value

6.00 0.000

## Decision

#### (a) Critical Value Approach

We have:

 $Z = 6 > Z_{1-\alpha} = 2.33$  then we reject  $H_0$ .

(b) P-Value Approach

Since the p-value = 0.000 is less than  $\alpha = 0.01$ , then we reject  $H_0$ .

#### Conclusion

There is enough evidence to support the claim that the average is more than eight ( $\mu > 8$ ).

## (b) The t-Distribution

#### **Example**

A coach in a health club claims that the average salary of employees in health clubs in Jordan ( $\mu$ ) is less than JD 60 per week. A random sample of size 8 health clubs is selected and the weekly salaries in JD are recorded as follows:

60, 56, 60, 55, 70, 55, 60, 55

At  $\alpha$  = 0.10, is there enough evidence to support the coach's claim assuming that the distribution is normal?

### <u>Steps</u>

- 1. Start your Minitab program by double click on the icon Minitab 17.
- 2. Enter the data into column C1 of MINITAB worksheet and name the column Salary.
- 3. From menu bar Select File > Save Worksheet As... .
- 4. In **File name** write the name Weekly Salary and determine the place where you want to save your data (Desktop, Folder, ....) then press on **Save** to complete the process.
- 5. Select Stat > Basic Statistics > 1- Sample t... .
- 6. Double-click C1 for the variable Salary.
- 7. Click the button for **Perform hypothesis test** and enter the **Hypothesized mean** value **60** in the box.
- 8. Click in the **[Options]** button to check the form of the **Alternative Hypothesis** and to make sure that the value of the **Confidence level** is 90%. You may need to click inside the textbox before you type the new confidence level. Click **OK**.
- 9. Click **OK**.

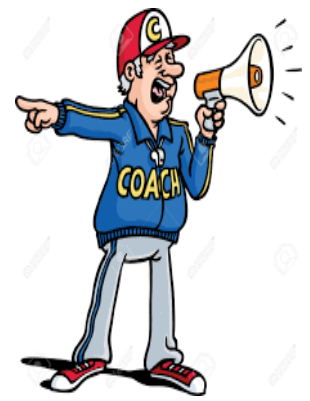

#### 10. The results will be displayed in a Session Windows as shown below:

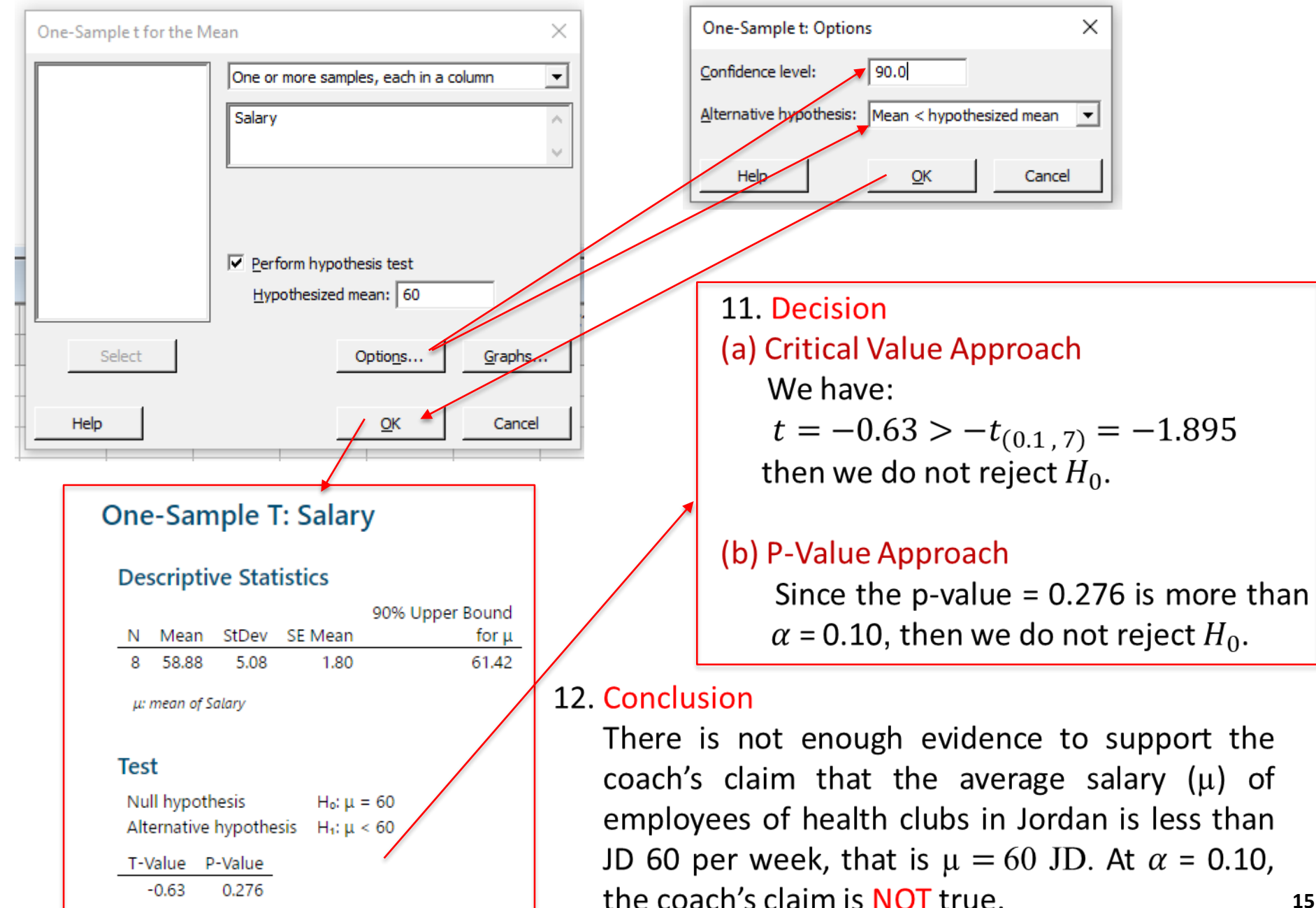

#### <u>Example</u>

The body mass index (BMI) of a group of 14 healthy adult males has a mean of 30.5 and a standard deviation of 10.6392, can we conclude that the mean BMI of the population is equal to 36 assuming that the population is normally distributed? Use  $\alpha = 0.10$  to test the hypothesis?

Solution **One-Sample T**  $\times$ One-Sample t for the Mean **Descriptive Statistics** Summarized data -StDev SE Mean 90% CI for µ Mean 14 Sample size: 14 30.50 10.642.84 (25.46, 35.54)30.5 Sample mean: u: mean of Sample Standard deviation: 10.6392 Perform hypothesis test Test Hypothesized mean: 36 Null hypothesis  $H_0: \mu = 36$ Alternative hypothesis H<sub>1</sub>: µ ≠ 36 Select Options... aphs. T-Value P-Value -1.930.075 Help Cancel **Decision One-Sample t: Options** Х (a) Critical Value Approach 90.0 Confidence level: We have: Alternative hypothesis: Mean + hypothesized mean - $|t| = |-1.93| = 1.93 > t_{(0.05, 13)} = 1.771$ then we reject  $H_0$ . Cancel OK (b) P-Value Approach Since the p-value = 0.075 is less than  $\alpha$  = 0.10, then we reject  $H_0$ .

Conclusion: We conclude that the mean BMI of the population is not equal to 36, that is,  $\mu \neq 36$ .

# BODY MASS INDEX

## The Z-Test for the Proportion (*p*)

The **MINITAB** will calculate the **test statistic** and the **p-value** for a test of a proportion (p) given the statistics from a sample or given the raw data.

### Example

The coach of the national football team in Jordan believes that the chance of the team winning a match is greater than 50%. In a random sample of size 200 matches, the team won 118 times. Is there enough evidence to suggest that the coach believes is correct? Conduct a hypothesis test using alpha = 0.01 assume normal distribution?

## <u>Steps</u>

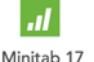

- 1. Start your Minitab program by double click on the icon
- 2. Select Stat > Basic Statistics > 1- Proportion....
- 3. Click on the button **Summarized data**.
- 4. Click on the box **Number of events** and enter 118.
- 5. Click on the box **Number of trials** and enter 200.
- 6. Click the button for **Perform hypothesis test** and enter the **Hypothesized proportion** value **0.5** in the box.
- 7. Click in the **[Options]** button to check the form of the **Alternative Hypothesis** and to make sure that the value of the **Confidence level** is 99%. You may need to click inside the textbox before you type the new confidence level. Click **OK**.
- 8. Click OK.

9. The results will be displayed in a Session Window.

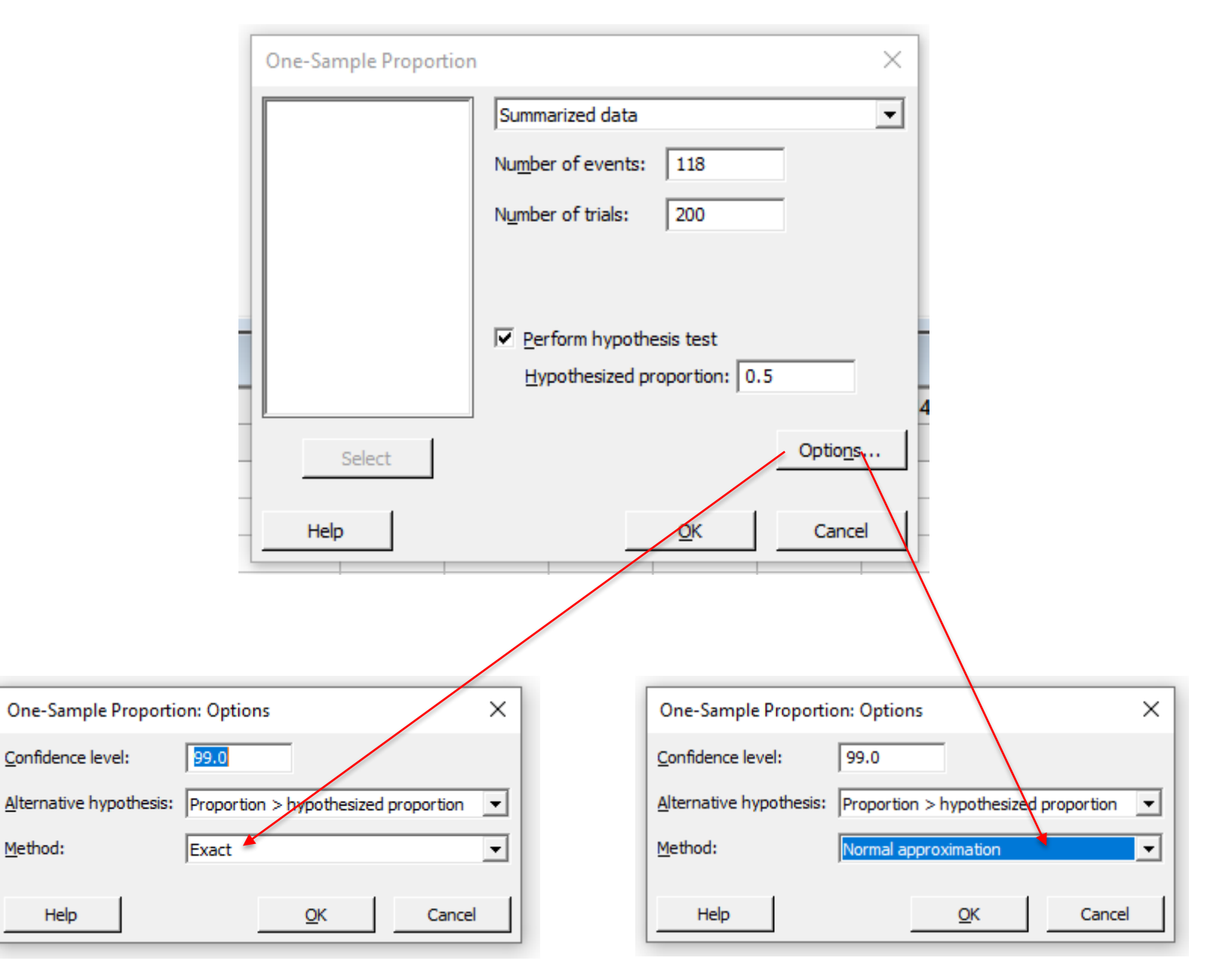

#### Test and CI for One Proportion

#### Method

p: event proportion Exact method is used for this analysis.

#### **Descriptive Statistics**

|     |       |          | 99% Lower Bound |
|-----|-------|----------|-----------------|
| N   | Event | Sample p | for p           |
| 200 | 118   | 0.590000 | 0.505448        |
|     |       |          |                 |

#### Test

#### P-Value

0.007

#### Test and CI for One Proportion

#### Method

p: event proportion Normal approximation method is used for this analysis.

#### **Descriptive Statistics**

|     |       |          | 99% Lower Bound |
|-----|-------|----------|-----------------|
| N   | Event | Sample p | for p           |
| 200 | 118   | 0.590000 | 0.509095        |

#### Test

Null hypothesis $H_0: p = 0.5$ Alternative hypothesis $H_1: p > 0.5$ Z-ValueP-Value2.550.005

## Decision (a) Critical Value Approach We have: $Z = 2.55 > Z_{1-\alpha} = 2.33$ then we reject $H_0$ .

### (b) P-Value Approach

Since the p-value = 0.005 is less than  $\alpha$  = 0.01, then we reject  $H_0$ .

#### Conclusion

There is enough evidence to support the claim that the proportion is more than 50% (p > 0.5). This means that the coach believes is correct.

## **Correlation Methods**

#### Example

In a study between age (x) and systolic blood pressure (y) for a random sample of size n = 6 patients selected from King Abdulla University Hospital (KAUH), the following data was obtained:

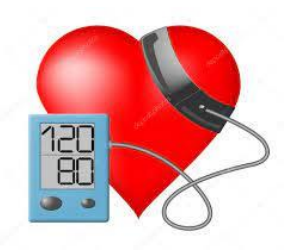

| Age (x) | Systolic Blood Pressure (y) |
|---------|-----------------------------|
| 43      | 128                         |
| 48      | 120                         |
| 56      | 135                         |
| 61      | 143                         |
| 67      | 141                         |
| 70      | 152                         |
|         |                             |

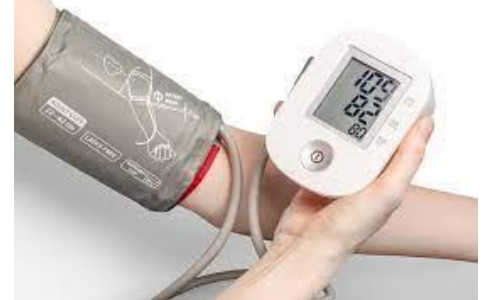

#### <u>Steps</u>

- 1. Start your Minitab program by double click on the icon Minitab 17.
- 2. Enter the data into two columns C1 (Age) and C2 (Pressure) in the MINITAB worksheet.
- 3. From menu bar Select File > Save Worksheet As....
- 4. In **File name** write the name Blood Pressure and determine the place where you want to save your data (Desktop, Folder, ....) then press on **Save** to complete the process.

| Ŧ | C1  | C2       |
|---|-----|----------|
|   | Age | Pressure |
| 1 | 43  | 128      |
| 2 | 48  | 120      |
| 3 | 56  | 135      |
| 4 | 61  | 143      |
| 5 | 67  | 141      |
| 6 | 70  | 152      |
|   | i   |          |

- 5. Select Stat > Basic Statistics > Correlation....
- 6. Double click on Pressure and double click Age. The **dependent variable** should be first.
- 7. Click **OK**.

| prrelation | Variables                        |
|------------|----------------------------------|
|            | Pressure Age                     |
|            | Method: Pearson correlation      |
|            | Display p-values                 |
| Select     | C Store matrix (display nothing) |
| Help       | OK Cancel                        |

## Correlations

Pearson correlation 0.897

- 8. To draw a scatter plot select Graph > Scatterplot... .
- 9. Choose Simple.
- 10. Click **Ok**.
- 11. Double click on Pressure for Y variable and Age for X variable. Click **Ok**..

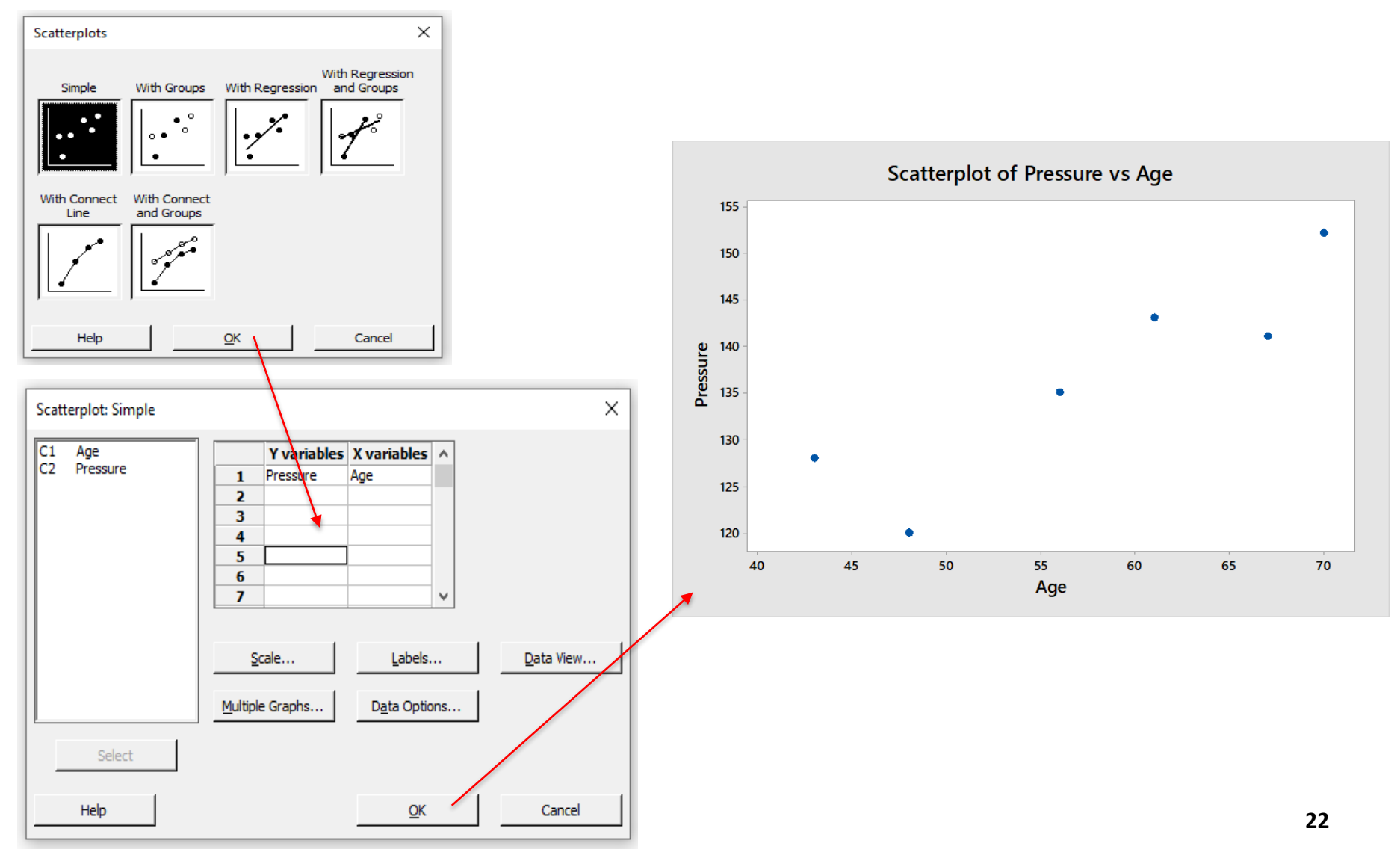

## **One-Way Analysis of Variance (ANOVA)**

#### **Example**

A researcher wishes to try three different techniques to lower the blood pressure of individuals diagnosed with high blood pressure. The subjects are randomly assigned to three groups; the first group takes medication, the second group exercises, and the third group diets. After four weeks, the reduction in each person's blood pressure is recorded. At  $\alpha = 0.05$ , test the claim that there is no difference among means. The following data was obtained:

| Medication | Exercise | Diet |
|------------|----------|------|
| 10         | 6        | 5    |
| 12         | 8        | 9    |
| 9          | 3        | 12   |
| 15         | 0        | 8    |
| 13         | 2        | 4    |

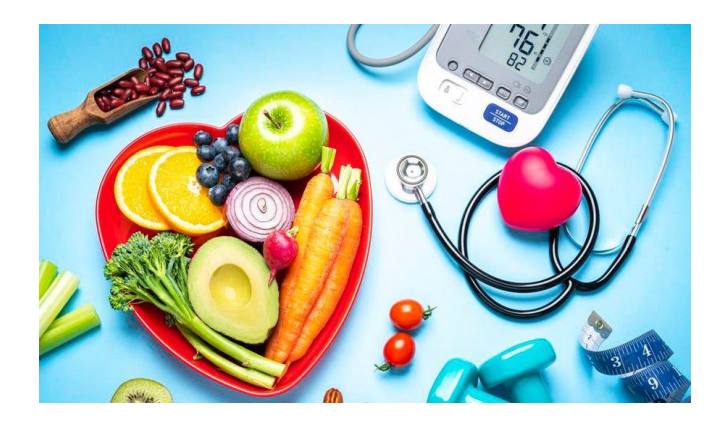

#### <u>Steps</u>

- 1. Start your Minitab program by double click on the icon Minitab 17.
- 2. Enter the data into three columns C1 (Medication), C2 (Exercise) and C3 (Diet) in the MINITAB worksheet.
- 3. From menu bar Select File > Save Worksheet As... .
- 4. In **File name** write the name **Diet** and determine the place where you want to save your data (**Desktop**, Folder, ....) then press on **Save** to complete the process.

| + | C1         | C2       | C3   |
|---|------------|----------|------|
|   | Medication | Exercise | Diet |
| 1 | 10         | 6        | 5    |
| 2 | 12         | 8        | 9    |
| 3 | 9          | 3        | 12   |
| 4 | 15         | 0        | 8    |
| 5 | 13         | 2        | 4    |
|   |            |          |      |

- 5. Select Stat > ANOVA > One-Way....
- 6. Drag the mouse over the three columns C1-C3 in the list box and then click [Select].

| One-Way Analysis of Va                  | riance ×                                                     |    |
|-----------------------------------------|--------------------------------------------------------------|----|
| C1 Medication<br>C2 Exercise<br>C3 Diet | Response data are in a separate column for each factor level | )  |
| Select                                  | Options     Comparisons     Graphs       Results     Storage |    |
| Help                                    | <u></u> Cancel2                                              | 24 |
|                                         |                                                              |    |

- 7. Click on **Results** and choose from it.
- 8. Click on OK.

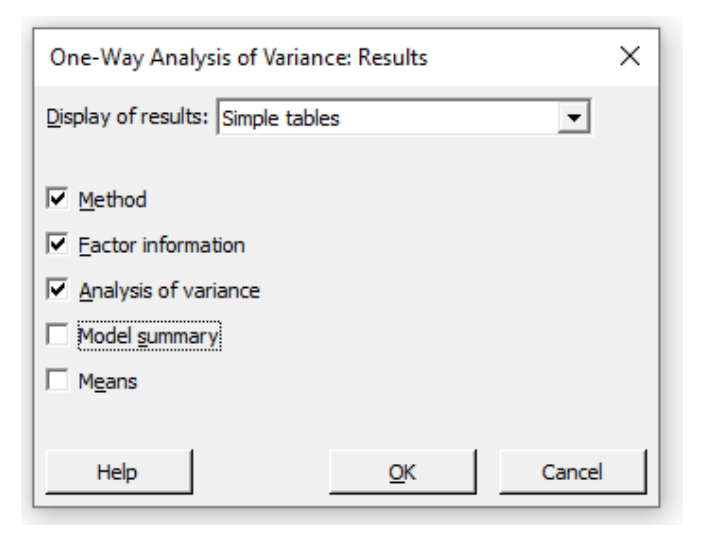

#### **One-way ANOVA: Medication, Exercise, Diet**

#### Method

| Null hypothesis        | All means are equal    |
|------------------------|------------------------|
| Alternative hypothesis | Not all means are equa |
| Significance level     | $\alpha = 0.05$        |

Equal variances were assumed for the analysis.

| F | actor  | Inform | nation                     |  |
|---|--------|--------|----------------------------|--|
|   | Factor | Levels | Values                     |  |
|   | Factor | 3      | Medication, Exercise, Diet |  |

#### Analysis of Variance

| Source | DF | Adj SS | Adj MS | F-Value | P-Value |
|--------|----|--------|--------|---------|---------|
| Factor | 2  | 160.1  | 80.067 | 9.17    | 0.004   |
| Error  | 12 | 104.8  | 8.733  |         |         |
| Total  | 14 | 264.9  |        |         |         |

- 9. Decision
- (a) Critical Value Approach

We have F =  $9.17 > F_{(2,12,0.05)} = 3.89$ 

(b) P-Value Approach

Since the p-value = 0.004 is less than  $\alpha = 0.05$ , then we reject  $H_0$ .

#### 10. Conclusion

There is enough evidence to reject the claim and conclude that at least one mean is (one method) is different from the others.

## Fisher's Least Significant Difference (LSD) Method for Multiple Comparisons

## Fisher's LSD

- Step (1)
- 1. Enter the category labels in Column C1.
- 2. Enter the corresponding data value in Column C2.

| -  | C1   | C2          |  |
|----|------|-------------|--|
|    | Diet | Weight Gain |  |
| 1  | 1    | 16          |  |
| 2  | 1    | 15          |  |
| з  | 1    | 13          |  |
| 4  | 1    | 21          |  |
| 5  | 1    | 15          |  |
| 6  | 2    | 18          |  |
| 7  | 2    | 22          |  |
| 8  | 2    | 20          |  |
| 9  | 2    | 16          |  |
| 10 | 2    | 24          |  |
| 11 | З    | 26          |  |
| 12 | З    | 31          |  |
| 13 | 3    | 24          |  |
| 14 | З    | 30          |  |
| 15 | 3    | 24          |  |

## Step (2)

- 1. Choose Stat, ANOVA, and One-Way.
- 2. Enter the data (C2) for the Response.
- 3. Enter the categories (C1) for the Factor.
- 4. Click on Comparisons.

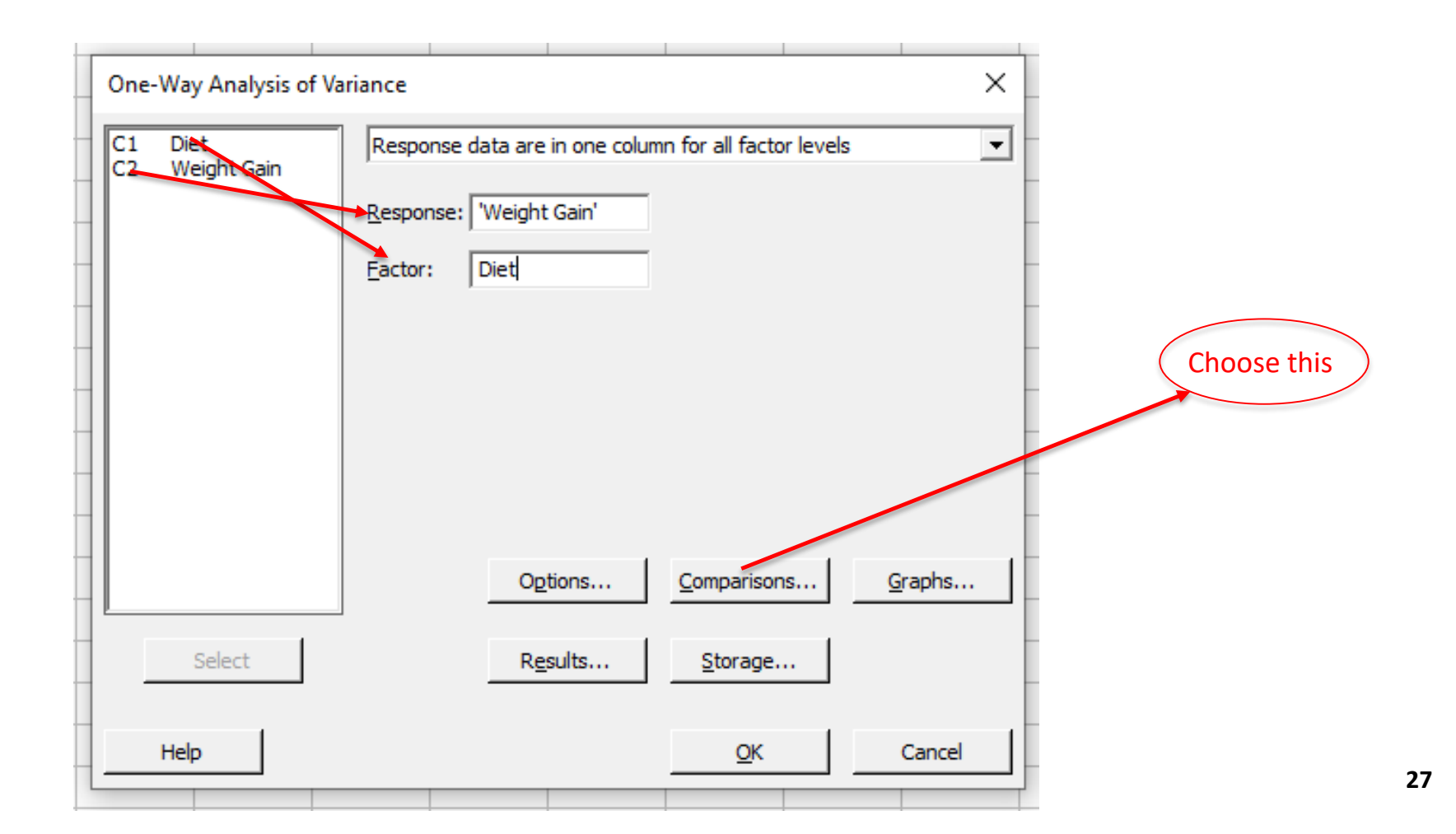

## Step (3)

Check the box for Fisher and for Tests .
 Observe the results of Fisher's LSD test.

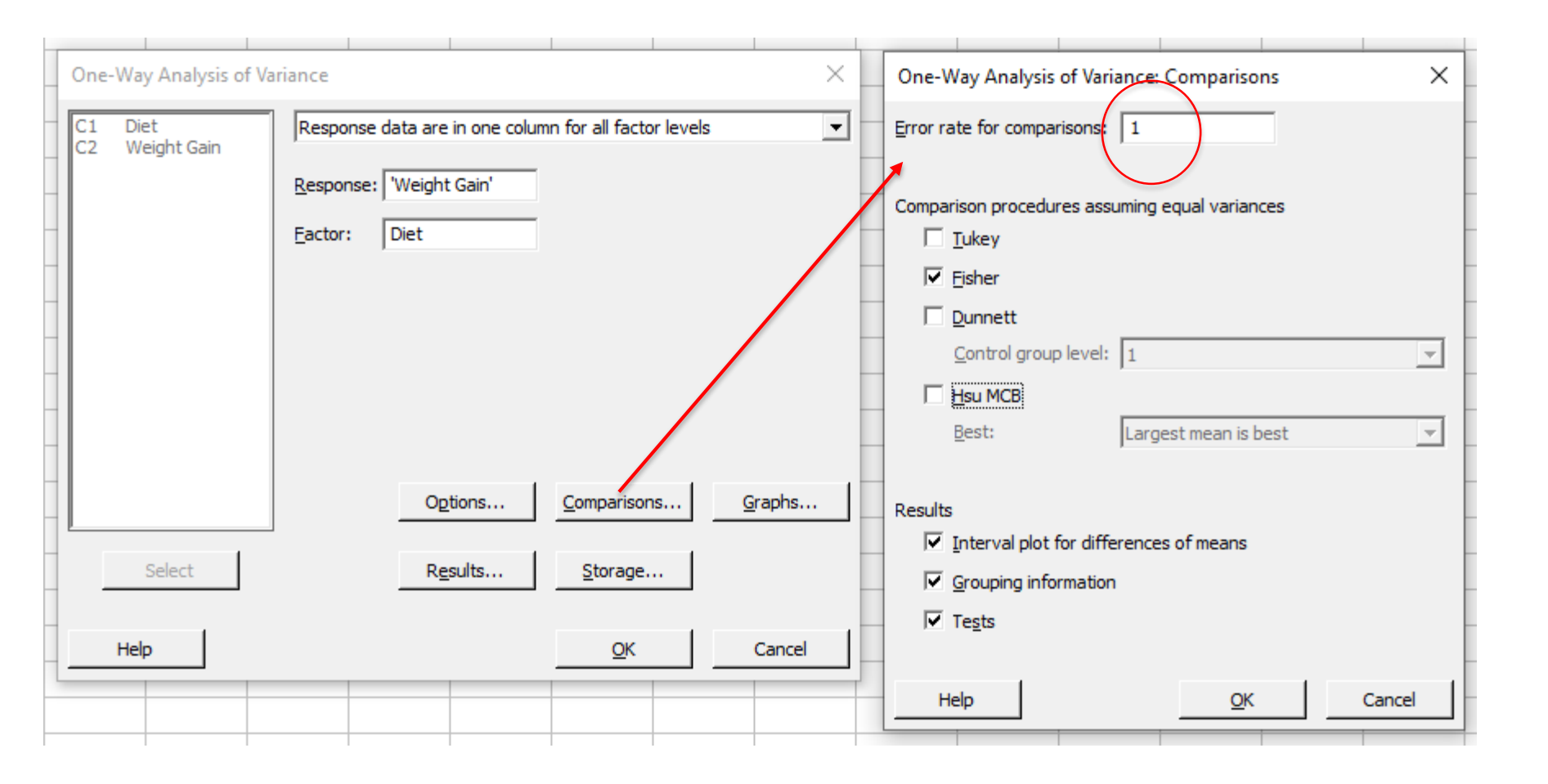

## Step (4): Results of Fisher's LSD test.

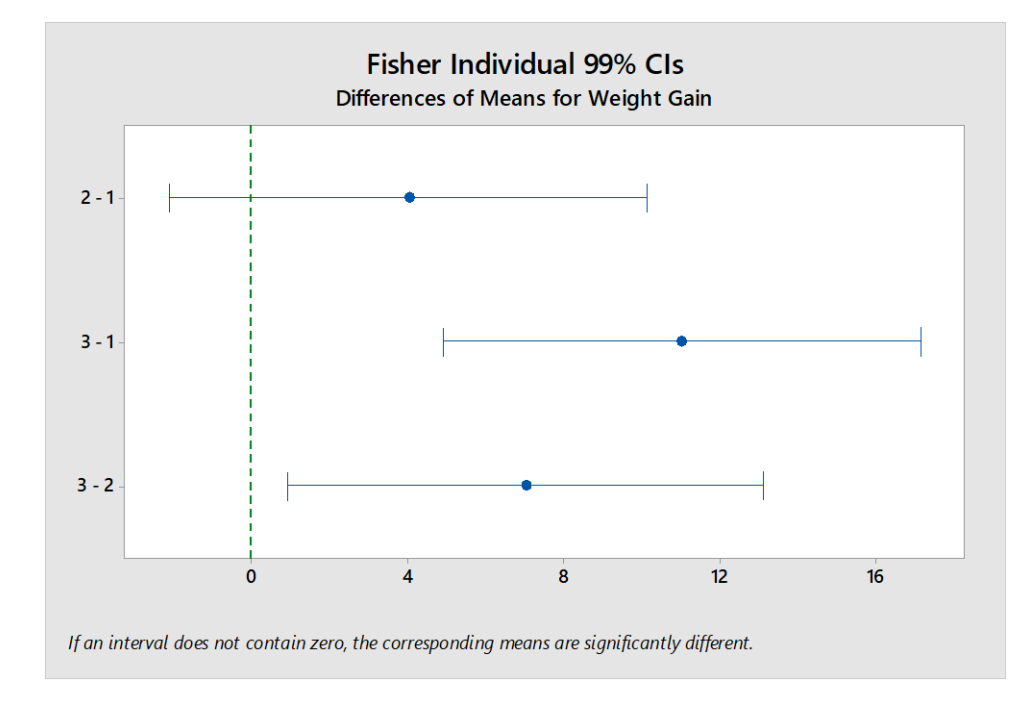

## Fisher Individual Tests for Differences of Means

| Difference | Difference | SE of      |                |         | Adjusted |
|------------|------------|------------|----------------|---------|----------|
| of Levels  | of Means   | Difference | 99% CI         | T-Value | P-Value  |
| 2-1        | 4.00       | 2.00       | (-2.11, 10.11) | 2.00    | 0.069    |
| 3 - 1      | 11.00      | 2.00       | (4.89, 17.11)  | 5.50    | 0.000    |
| 3 - 2      | 7.00       | 2.00       | (0.89, 13.11)  | 3.50    | 0.004    |

#### **Fisher Pairwise Comparisons**

#### Grouping Information Using the Fisher LSD Method and 99% Confidence

| Diet | Ν | Mean  | Grouping |
|------|---|-------|----------|
| 3    | 5 | 27.00 | А        |
| 2    | 5 | 20.00 | В        |
| 1    | 5 | 16.00 | В        |

## **Hypothesis Testing: Two-Sample Inference**

## (a) The Paired t Test and Interval Estimation

## **Example**

The weights (in kgs) for a random sample of six patients selected from the Jordan University Hospital (JUH) before and after special exercise program are recorded in the following table:

| Patient Number | 1  | 2  | 3  | 4  | 5   | 6  |
|----------------|----|----|----|----|-----|----|
| Before         | 65 | 75 | 82 | 90 | 105 | 98 |
| After          | 68 | 70 | 72 | 85 | 95  | 9  |

Answer the following:

- (a) Construct the 95% confidence interval (CI) for the mean  $\mu_d$  of the population paired differences?
- (b) Can we conclude that there is a difference in weights of patients before and after the exercise program? Test using  $\alpha = 0.01$ ?
- (c) Calculate the *p*-value for the test in (b)?

Step (1)

- 1. Open Minitab and enter the data, then save it.
- 2. Choose Stat > Basic Statistics > Paired t.

## Step (2)

- 1. From the drop-down list Select Each sample is in a column.
- 2. In Sample 1, enter Before.
- 3. In Sample 2, enter After.

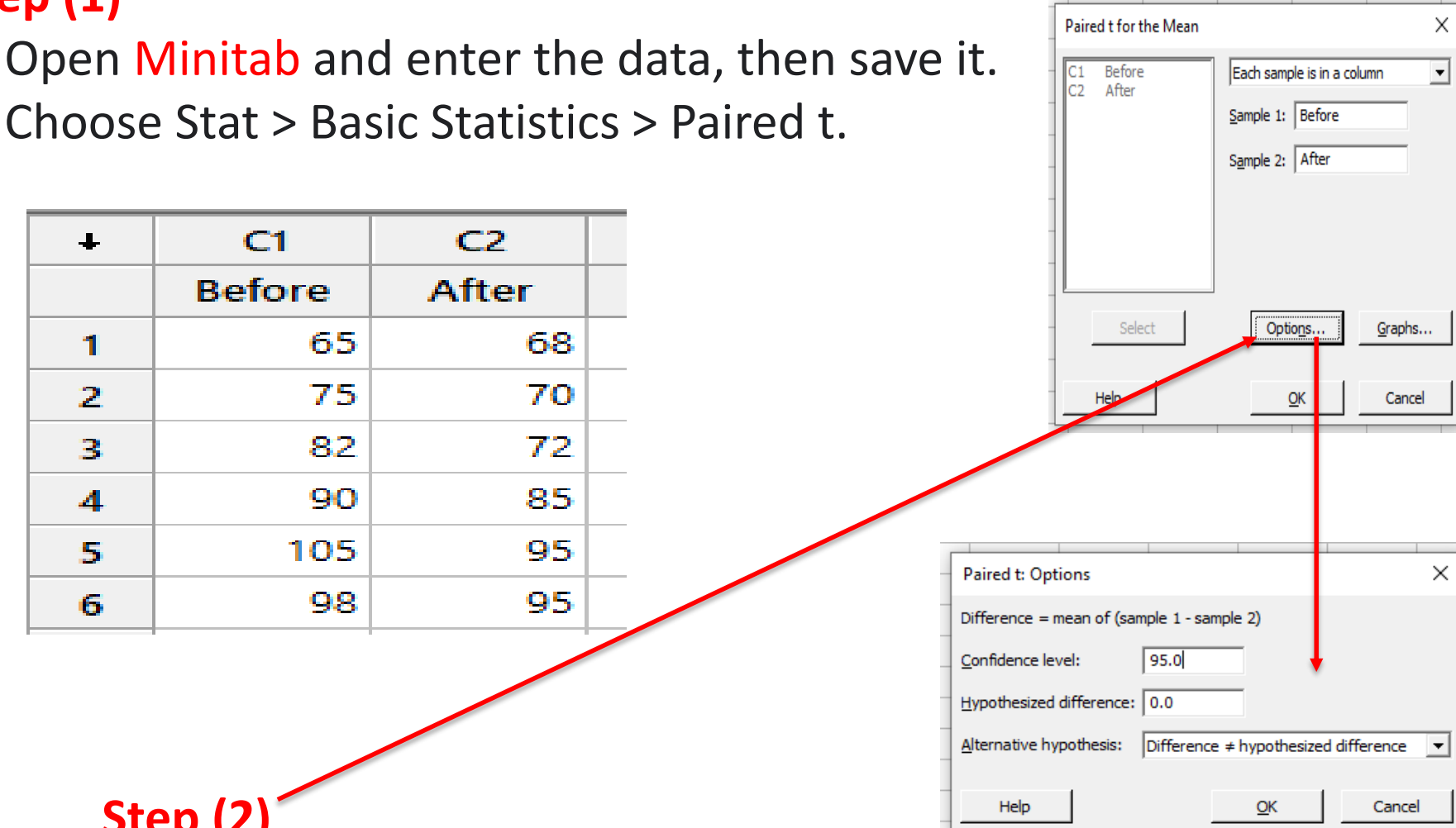

## Step (3): Click OK.

#### Paired T-Test and CI: Before, After

#### **Descriptive Statistics**

| Sample | N | Mean  | StDev | SE Mean |
|--------|---|-------|-------|---------|
| Before | 6 | 85.83 | 14.82 | 6.05    |
| After  | 6 | 80.83 | 12.48 | 5.10    |

#### **Estimation for Paired Difference**

|      |       |         | 95% CI for     |
|------|-------|---------|----------------|
| Mean | StDev | SE Mean | μ_difference   |
| 5.00 | 4.86  | 1.98    | (-0.10, 10.10) |

µ\_difference: mean of (Before - After)

#### Test

| Null hypothesis<br>Alternative hypothesis |         | H₀: μ_difference = 0<br>H₁: μ_difference ≠ 0 |
|-------------------------------------------|---------|----------------------------------------------|
| T-Value                                   | P-Value | . –                                          |
| 2.52                                      | 0.053   |                                              |

#### **Notation**

| Paired t for the Mean | ×                             |
|-----------------------|-------------------------------|
|                       | Summarized data (differences) |
|                       | Sample size:                  |
|                       | Sample mean:                  |
|                       | Stan <u>d</u> ard deviation:  |
|                       |                               |
|                       |                               |
| Select                | Options <u>G</u> raphs        |
|                       |                               |
| Help                  | <u>O</u> K Cancel             |

## (b) Two-Sample t Test for Independent Samples (Equal Variances)

## Example

To investigate the effect of a new hay fever drug on driving skills, a researcher studies 24 individuals with hay fever: 12 who have been taking the drug and 12 who have not. All participants then entered a simulator and were given a driving test that assigned a score to each driver as shown on the table:

| Control | Drug |
|---------|------|
| 23      | 16   |
| 15      | 21   |
| 16      | 16   |
| 25      | 11   |
| 20      | 24   |
| 17      | 21   |
| 18      | 18   |
| 14      | 15   |
| 12      | 19   |
| 19      | 22   |
| 21      | 13   |
| 22      | 24   |

## **Steps**

1.Open Minitab.

- 2. Choose Stat > Basic Statistics > 2- Sample t.
- 3. From the drop-down list, select Each samples in its own column.
- 4. In Sample1, enter Control.
- 5. In Sample2, enter Drug.
- 6. Click OK.

| 1 | Two-Sample t for the Me | zan                              | ×              |                                                                           |      |
|---|-------------------------|----------------------------------|----------------|---------------------------------------------------------------------------|------|
|   | C1 Control<br>C2 Drug   | Each sample is in its own column | -              | Two-Sample t: Options                                                     | ×    |
| 1 |                         | Sample 1: Control                | -              | Difference = (sample 1 mean) - (sample 2 mean)                            |      |
|   |                         | Sample 2: Drug                   |                | Confidence level: 95.0                                                    |      |
|   |                         |                                  |                | Hypothesized difference: 0.0                                              |      |
| 4 |                         |                                  |                | <u>A</u> lternative hypothesis: Difference $\neq$ hypothesized difference | e 💌  |
|   |                         |                                  | -              | Assume equal variances                                                    |      |
|   | Select                  | Optio <u>n</u> s                 | <u>G</u> raphs | Help <u>O</u> K Car                                                       | icel |
|   | Help                    | <u>o</u> ĸ                       | Cancel         |                                                                           |      |

## **Two-Sample T-Test and CI: Control, Drug**

#### Method

μ<sub>1</sub>: mean of Control μ<sub>2</sub>: mean of Drug Difference: μ<sub>1</sub> - μ<sub>2</sub>

Equal variances are assumed for this analysis.

#### **Descriptive Statistics**

| Sample  | N  | Mean  | StDev | SE Mean |
|---------|----|-------|-------|---------|
| Control | 12 | 18.50 | 3.90  | 1.1     |
| Drug    | 12 | 18.33 | 4.23  | 1.2     |

#### Estimation for Difference

|            | Pooled | 95% CI for    |
|------------|--------|---------------|
| Difference | StDev  | Difference    |
| 0.17       | 4.07   | (-3.28, 3.61) |

#### Test

Null hypothesis $H_0: \mu_1 - \mu_2 = 0$ Alternative hypothesis $H_1: \mu_1 - \mu_2 \neq 0$ T-ValueDFP-Value0.10220.921

## (c) Two-Sample Test for Binomial Proportions

## **Example**

In the nursing home study, the researchers found that 12 out of 34 small nursing homes had a resident vaccination rate of less than 80%, while 17 out of 24 large nursing homes had a vaccination rate of less than 80%. At  $\alpha = 0.05$ , test the claim that there is no difference in the proportions of the small and large nursing homes with a resident vaccination rat of less than 80%?

## Minitab Steps

- 1) Select Stat> Basic Statistics> 2 Proportions.
- 2) Click the button for Summarized data.
- 3) Enter required data.
- 4) Click Options.
- 5) Choose pooled estimate of p for test.
- 6) Click OK.

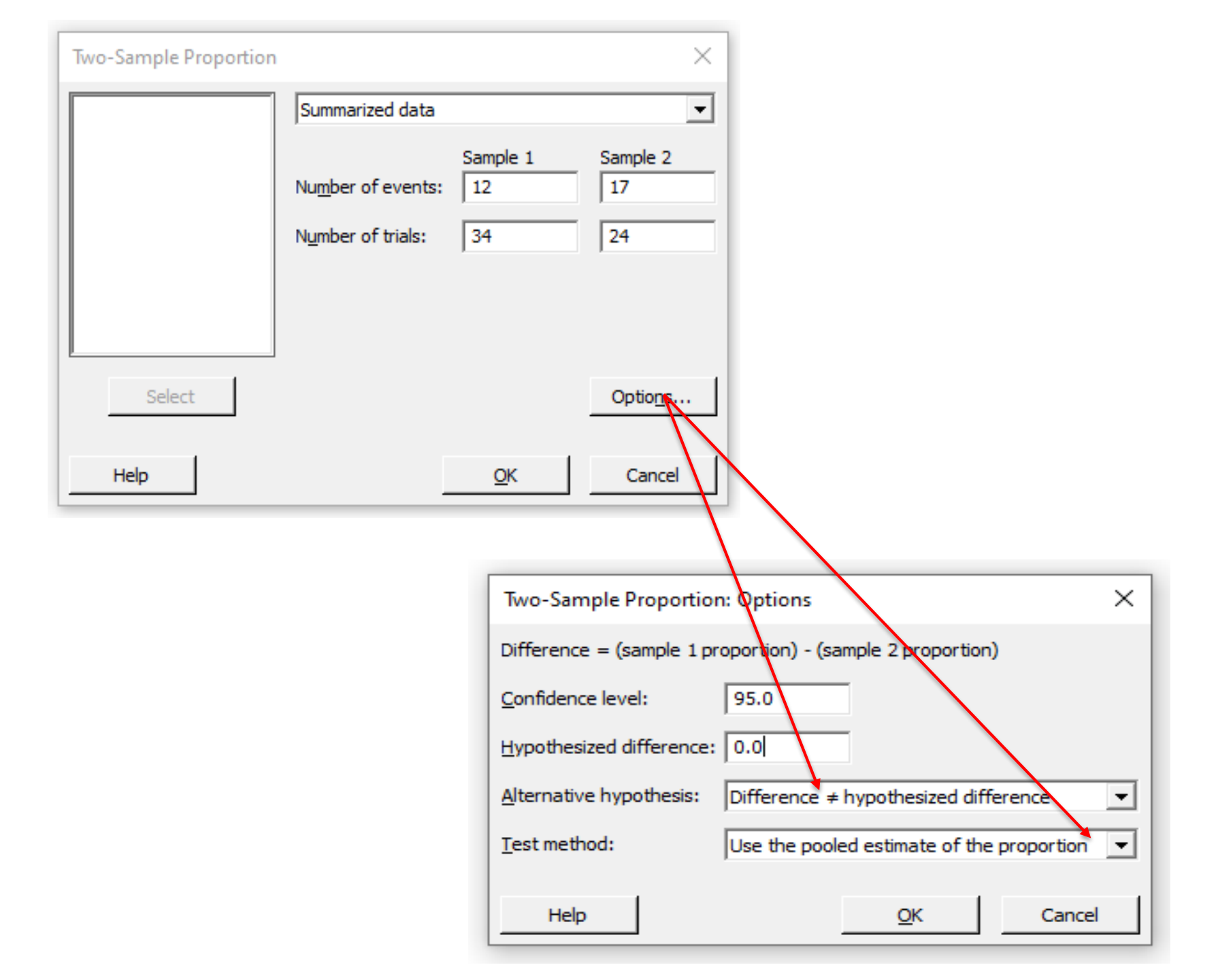

## **Test and CI for Two Proportions**

#### Method

p<sub>1</sub>: proportion where Sample 1 = Event p<sub>2</sub>: proportion where Sample 2 = Event Difference: p<sub>1</sub> - p<sub>2</sub>

#### **Descriptive Statistics**

| Sample   | N  | Event | Sample p |
|----------|----|-------|----------|
| Sample 1 | 34 | 12    | 0.352941 |
| Sample 2 | 24 | 17    | 0.708333 |

#### Estimation for Difference

|            | 95% CI for             |  |  |
|------------|------------------------|--|--|
| Difference | Difference             |  |  |
| -0.355392  | (-0.598025, -0.112759) |  |  |

CI based on normal approximation

#### Test

| Null hypothesis        | H <sub>o</sub> : p <sub>1</sub> - p <sub>2</sub> | = 0     |  |
|------------------------|--------------------------------------------------|---------|--|
| Alternative hypothesis | H₁: p₁ - p₂ ≠ 0                                  |         |  |
| Method                 | Z-Value                                          | P-Value |  |
| Normal approximation   | -2.67                                            | 0.008   |  |
| Fisher's exact         |                                                  | 0.016   |  |

The pooled estimate of the proportion (0.5) is used for the tests.

## **Contingency-Table Method**

## (a) A 2 × 2 Contingency Table

- 1. Click Stat  $\rightarrow$  Tables  $\rightarrow$  Cross Tabulation and Chi-Square.
- 2. A new window named "Cross Tabulation and Chi-Square" pops up.
- 3. Select "Results" as "For rows."
- 4. Select "Supplier" as "For columns."
- 5. Select "Count" as "Frequencies."
- 6. Click the "Chi-Square" button.

## Example

A sample of 50 randomly selected men with high triglyceride levels consumed 2 tablespoons of oat bran daily for six weeks. After six weeks, 60% of the men had lowered their triglyceride level. A sample of 80 men consumed 2 tablespoons of wheat bran for six weeks. After six weeks, 25% had lower triglyceride levels. By using a 2 x 2 contingency-table approach can we conclude that there is a significance difference in the two proportions at  $\alpha = 0.01$ ?

## **Observed Table**

| Triglyceride | Type of consumed | Tatal      |       |
|--------------|------------------|------------|-------|
| level        | Oat bran         | Wheat bran | TOLAT |
| Lowered      | 30               | 20         | 50    |
| Non-Lowered  | 20               | 60         | 80    |
| Total        | 50               | 80         | 130   |

11

| Cross Tabulation and Chi-Square X            |                                        |
|----------------------------------------------|----------------------------------------|
| Summarized data in a two-way table           |                                        |
| <u>C</u> olumns containing the table:        |                                        |
| C1-C2 ^                                      |                                        |
|                                              | Cross Tabulation: Chi-Square X         |
| Labels for the table (optional)              | Chi-square test                        |
| Rows: (column with row labels)               | Statistics to display in each cell     |
| Columns: (name for column category)          | Expected cell counts                   |
| Display                                      | Raw residuals                          |
| Coun <u>t</u> s                              | Standardized residuals                 |
| Column percents                              | Adjusted residuals                     |
| Total percents                               | Each cell's contribution to chi-square |
| Select Chi-Square Other <u>Stats</u> Options | Help <u>O</u> K Cancel                 |
| Help <u>O</u> K Cancel                       | 40                                     |

| pommanica ada in a a                                                                                            | ro may coore |        |
|----------------------------------------------------------------------------------------------------|--------------|--------|
| Cross Tabulation: Other Statistics                                                                              |              | ×      |
| Tests for 2x2 tables<br>▼ Fisher's exact test<br>MCNemar's test<br>Cochran-Mantel-Haenszel test for multiple ta | bles         |        |
| Other measures of association                                                                                   |              |        |
| Cramer's V-square statistic                                                                                     |              |        |
| Kappa for inter-rater reliability                                                                               |              |        |
| $\square$ <u>G</u> oodman-Kruskal $\lambda$ and $\tau$                                                          |              |        |
| Measures of concordance for ordinal catego                                                                      | ries         |        |
| Correlation coefficients for ordinal categorie                                                                  | s            |        |
| Help                                                                                                    | <u>O</u> K   | Cancel |

## Tabulated Statistics: Worksheet rows, Worksheet columns

#### Rows: Worksheet rows Columns: Worksheet columns

|                | C1    | C2    | All |  |
|----------------|-------|-------|-----|--|
|                |       |       |     |  |
| 1              | 30    | 20    | 50  |  |
|                | 19.23 | 30.77 |     |  |
|                |       |       |     |  |
| 2              | 20    | 60    | 80  |  |
|                | 30.77 | 49.23 |     |  |
| All            | 50    | 80    | 130 |  |
| Cell Contents  |       |       |     |  |
| Count          |       |       |     |  |
| Expected count |       |       |     |  |

#### Chi-Square Test

|                  | Chi-Square | DF | P-Value |
|------------------|------------|----|---------|
| Pearson          | 15.925     | 1  | 0.000   |
| Likelihood Ratio | 15.958     | 1  | 0.000   |

#### **Fisher's Exact Test**

P-Value 0.0000914

## **Example**

A researcher wishes to determine whether there is a relationship between the gender (sex) of an individual and the amount of headache medications consumed. A sample of 69 people is selected, and the data in the following contingency table are obtained:

| Candar | Headache Consumption |          |      |       |  |
|--------|----------------------|----------|------|-------|--|
| Gender | Low                  | Moderate | High | Total |  |
| Male   | 10                   | 9        | 8    | 27    |  |
| Female | 13                   | 16       | 12   | 41    |  |
| Total  | 23                   | 25       | 20   | 68    |  |

## Contingency Table

At  $\alpha = 0.10$ , can the researcher conclude headache consumption is related to gender?

| 10 | 9  | 8  |  |
|----|----|----|--|
| 13 | 16 | 12 |  |
|    |    |    |  |

#### Chi-Square Test for Association: Worksheet rows, Worksheet columns

#### Rows: Worksheet rows Columns: Worksheet columns

|                  | C1                                 | C2           | C3           | All |
|------------------|------------------------------------|--------------|--------------|-----|
| 1                | 10<br>9.132                        | 9<br>9.926   | 8<br>7.941   | 27  |
| 2                | 13<br>13.868                       | 16<br>15.074 | 12<br>12.059 | 41  |
| All              | 23                                 | 25           | 20           | 68  |
| Cell (<br>C<br>E | Contents<br>Count<br>Expected cour | nt           |              |     |

#### **Chi-Square Test**

|                  | Chi-Square | DF | P-Value |
|------------------|------------|----|---------|
| Pearson          | 0.281      | 2  | 0.869   |
| Likelihood Ratio | 0.281      | 2  | 0.869   |